## การยื่นงบดุล ประจำปี 2564

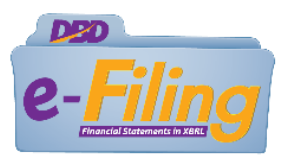

## สำหรับสมาคมการค้า/หอการค้า

## การขอรับ Username และ Password ผู้ขอใช้บริการ

สมาคมการค้าหรือหอการค้า ที่สมัครขอรับ Username และ Password แล้ว สามารถใช้ Username และ Password แทนการลงลายมือชื่อและตราประทับ ในงบดุล สำเนารายงานประจำปี สำเนารายงานการประชุมใหญ่ และแบบ ส.ห.

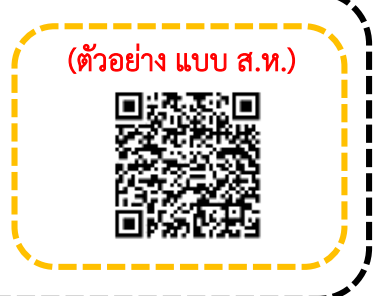

ผู้ขอใช้บริการ

กรณีที่ยังไม่มี Username และ Password ให้ยื่นคำขอได้ที่

- กองข้อมูลธุรกิจ (สนามบินน้ำ)
- สำนักงานพัฒนาธุรกิจการค้าเขต 1-6
- สำนักงานพาณิชย์จังหวัด

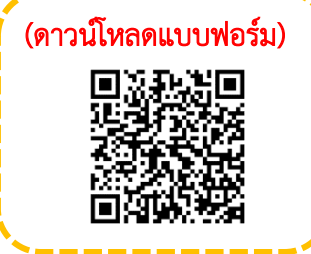

## เอกสาร-หลักฐานประกอบคำขอ

- 1. แบบคำขอรับ Username และ Password
- หนังสือแสดงความตกลงในการขอรับ User และ Password เพื่อยื่นงบการเงินทางอิเล็กทรอนิกส์ (DBD e-Filing) หรือมติกรรมการอย่างใดอย่างหนึ่ง
- กรณีกรรมการหรือผู้รับผิดชอบดำเนินการแทนสมาคมการค้าหรือหอการค้ายื่นคำขอด้วยตนเอง ให้แสดงบัตรประจำตัวประชาชนต่อพนักงานเจ้าหน้าที่
- กรณีมอบอำนาจให้บุคคลอื่นดำเนินการแทน ให้แนบสำเนาบัตรประจำตัวประชาชนของผู้มอบอำนาจ ซึ่งลงลายมือชื่อรับรองสำเนาถูกต้อง และให้ผู้รับมอบอำนาจแสดงบัตรประจำตัวประชาชน ของผู้มอบอำนาจต่อพนักงานเจ้าหน้าที่ด้วย

สแกนเพื่ออ่านประกาศหลักเกณฑ์และวิธีการยื่นงบการเงิน พ.ศ. 2563 และ แนวทางปฏิบัติในการยื่นงบการเงินและบัญชีรายชื่อผู้ถือหุ้น พ.ศ. 2563

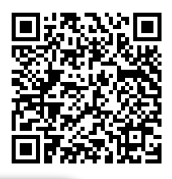

ติดต่อสอบถาม : กองข้อมูลธุรกิจ กรมพัฒนาธุรกิจการค้า กระทรวงพาณิชย์

เบอร์โทรศัพท์ : 02-5474377 , 02-5474390-91 , 02-5475978 และ 02-5474385

- E-mail : efiling.training@gmail.com
- Line ID : @sxw0580y
  - Facebook : DBD BIT

การยื่นงบดุลและงบรายรับรายจ่าย สมาคมการค้า/หอการค้า ทางอิเล็กทรอนิกส์ DBD e-Filing **ประจำปี 2564** 

e-Filing

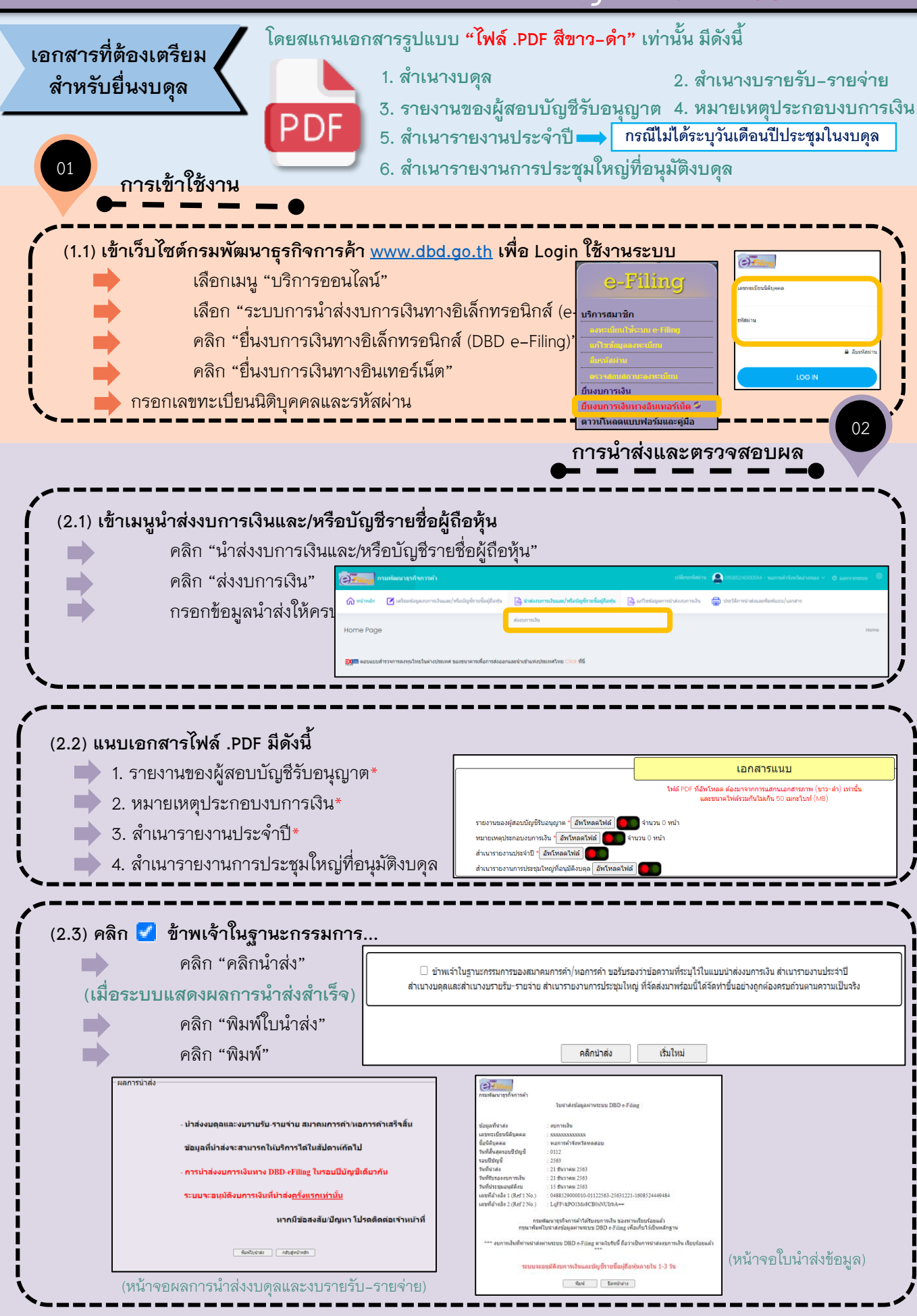

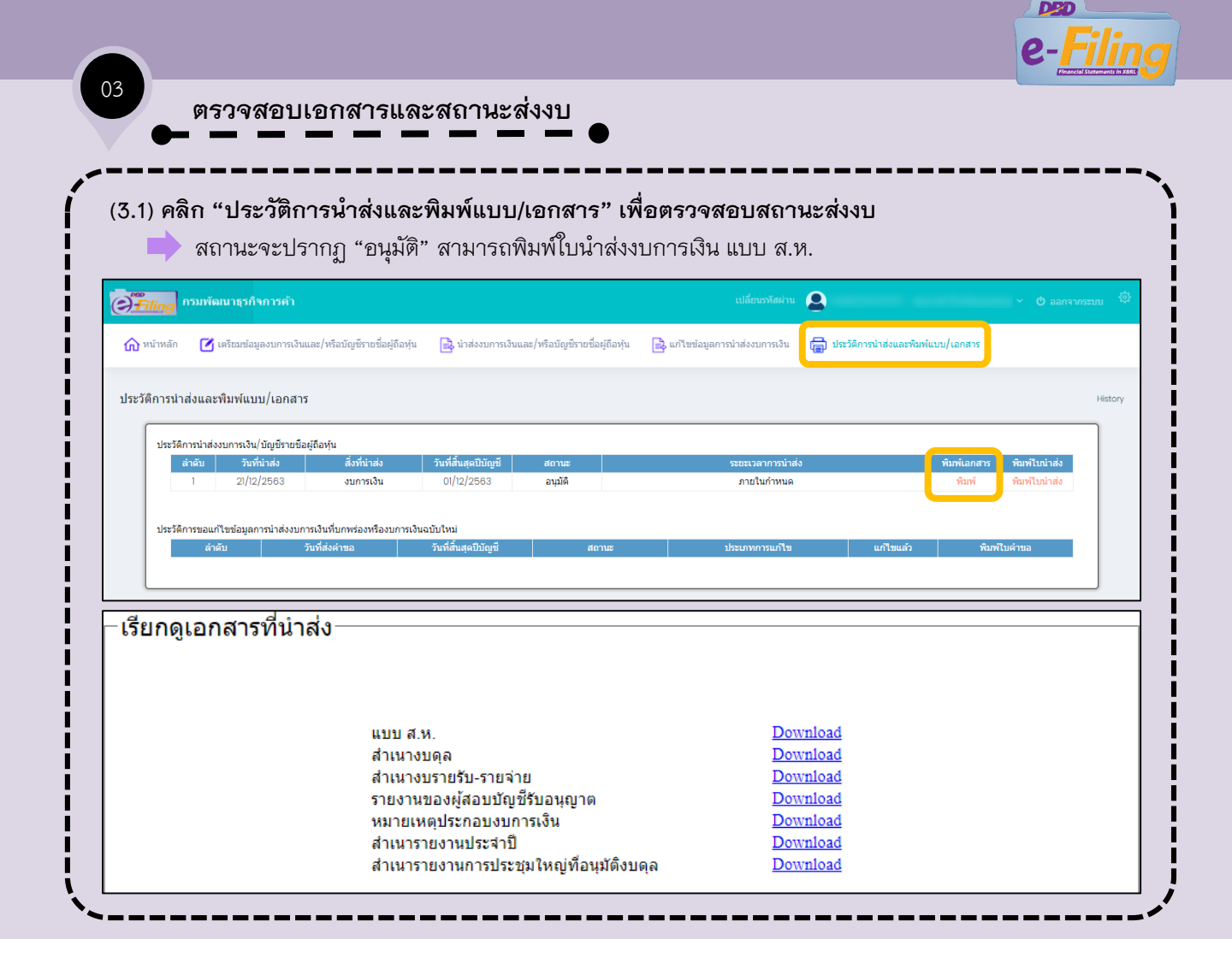

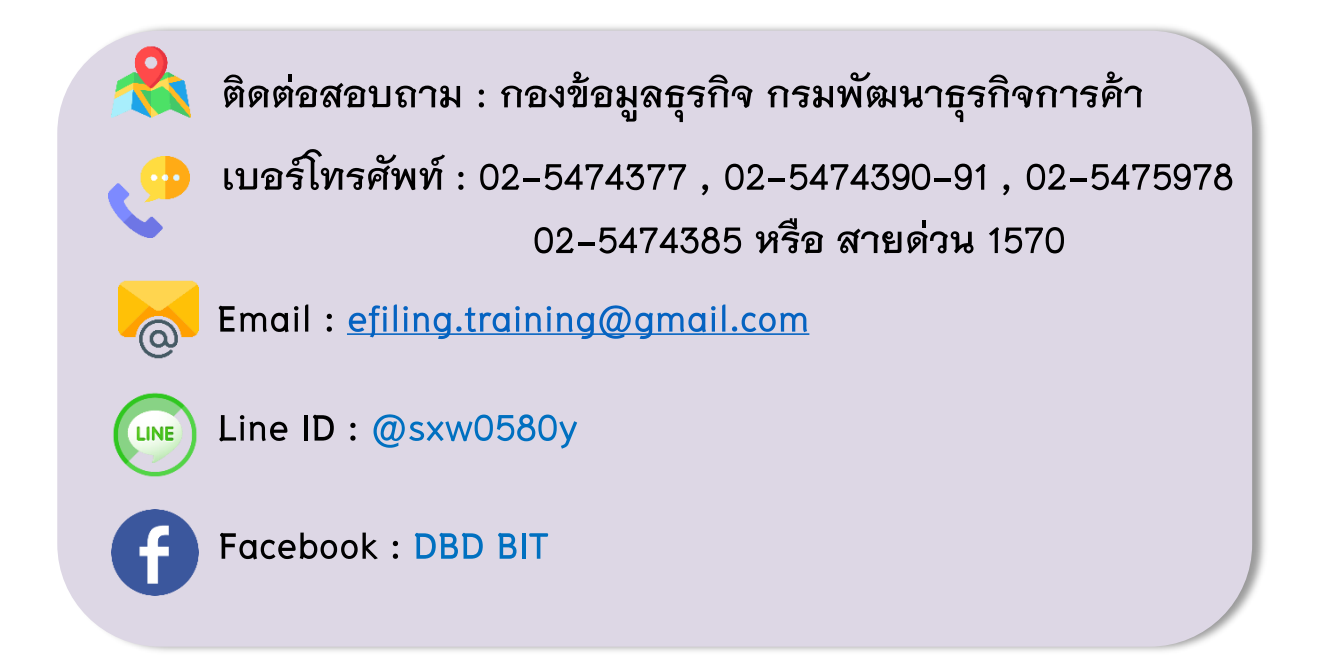